#### STEP BY STEP GUIDE FOR ADDING ADDITIONAL NURSE PRACTITIONER PROVIDERS

#### Step 1

- 1. Login into your BreEZe account <u>https://www.breeze.ca.gov/datamart/mainMenu.do</u>
- 2. Enter User ID
- 3. Enter Password
- 4. Press Sign In

| Department of Consumer Affairs<br>BREEZE                                                                                                    | About BreEZe FAQ's Help Tutorials                                                                                                    |
|----------------------------------------------------------------------------------------------------|----------------------------------------------------------------------------------------------------|
|                                                                                                    | Skip navigation                                                                                                    |
|                                                                                                    | <u>Contact Us</u>                                                                                                    |
| DCA BreEZe Online Services<br>Welcome to the California Department of Consumer Affairs (DCA) BreEZe Onlin<br>for consumers, licensees and applicants! BreEZe enables consumers to verify a<br>submit license applications, renew a license and change their address among o<br>• BreEZe only accepts credit card payments for American Express, Discov | e Services. BreEZe is DCA's licensing and enforcement system and a one-stop shop<br>professional license and file a consumer complaint. Licensees and applicants can<br>ther services.<br>rer, MasterCard, and Visa.                                                                                             |
| FOR CONSUMERS                                                                                                    | FOR APPLICANTS AND LICENSEES                                                                                                    |
| Check Licenses and file complaints.                                                                                                    | Applicant and licensing needs are available here.<br>You will need to <u>register</u> , or use your<br>existing user name and password<br>Returning User<br>Fields marked with * are required<br>* User ID:<br>* Password:<br>Forgot Password?<br>Forgot User ID?<br>Sign In<br>New Users<br>BreEZe Registration |
| Back to Top   Conditions of Copyright © 20                                                                                                    | <u>Use   Privacy Policy</u>   <u>Accessibility</u><br>)19 State of California                                                                                                    |

1. Select drop down menu under Nurse Practitioner **NOTE: Do not choose "Start a New Application".** 

- 2. Select Additional Nurse Practitioner Providers
- 2. Press Select

| Department of Consu                                                            | mer Affairs     |                | About Bro                 | <u>eEZe FAQ's He</u>                | l <u>p Tutorials</u>                          |
|--------------------------------------------------------------------------------|-----------------|----------------|---------------------------|-------------------------------------|-----------------------------------------------|
| Gov BREE7                                                                      | E               |                |                           |                                     |                                               |
|                                                                                |                 |                |                           |                                     | <u>Skip nav</u>                               |
| Logged in as                                                                   |                 |                |                           | <u>Update</u>                       | <u>Profile</u>   <u>Logoff</u>   <u>Conta</u> |
| uick Start Menu                                                                |                 |                |                           | License/Registration<br>Information |                                               |
| start, choose an option, and you will return to this C                         | Quick Start men | u after you ha | ave finished.             |                                     |                                               |
| icense Activities                                                              |                 |                | Additional Activities     |                                     |                                               |
| Manage your license information                                                |                 |                | Add Authorized Represent  | ative                               | Sele                                          |
| Nurse Practitioner Furnishing                                                  |                 |                | License Notification Subs | criptions                           | Sele                                          |
| <choose application=""></choose>                                               | ~               | Select         |                           |                                     |                                               |
| Nurse Practitioner                                                             |                 |                |                           |                                     |                                               |
| <choose application=""></choose>                                               |                 | Select         |                           |                                     |                                               |
| Additional NP Specialty                                                        |                 |                |                           |                                     |                                               |
| Additional Nurse Practitioner Providers                                        |                 | Select         |                           |                                     |                                               |
| Duplicate Certificate With Fee<br>Military Active - Renewal Waiver Application |                 |                |                           |                                     |                                               |
| Military Inactive - Renewal Waiver Application                                 |                 | Coloct         |                           |                                     |                                               |
| NP - Change of Address                                                         |                 | Select         |                           |                                     |                                               |
| NP - Independent Practice Group Setting<br>Submit Additional Documents         |                 |                |                           |                                     |                                               |
| K.<br>Start a New Application or Take an Exam                                  |                 |                |                           |                                     |                                               |
| <choose board=""></choose>                                                     | ~               |                |                           |                                     |                                               |
| <choose application=""> 🗸</choose>                                             |                 | Select         |                           |                                     |                                               |
| View Application Status                                                        |                 |                |                           |                                     |                                               |
| Board of Registered Nursing - NP - Independent<br>Practice Group Setting       | Status: Pending | Details        |                           |                                     |                                               |
|                                                                                |                 |                |                           |                                     |                                               |

1. Read the Additional Nurse Practitioner Providers – Introduction NOTE: Before proceeding with the application, please verify that your national certification is currently recognized as a population focus (CCR 1481(a)).

Π.

| 01                                           | About BreEZe FAQ's Help Tutorials                                                                                                    |
|----------------------------------------------|----------------------------------------------------------------------------------------------------|
| PA -                                         |                                                                                                    |
| C.GOV                                        | BREEZE                                                                                                    |
|                                              | <u>Skip na</u>                                                                                                    |
| logged in as                                 | Update Profile   Logoff   Cont                                                                                                    |
| Introduction                                 | Additional Nurse Practitioner Providers - Introduction                                                                                                    |
| Information Privacy Act                      | 1485.3 Scope of Practice for Nurse Practitioner Independent Practice Group Setting.                                                                                                    |
| Name and<br>Personal/Organization<br>Details | A Nurse Practitioner Independent Practice Group Setting may perform the functions listed in Section 2387.103(c) of the code<br>without standardized procedures only in a group setting and in the category listed in Section 1481(a) in which the applicant is<br>certified as a Nurse Practitioner Independent Practice Group Setting.                                                                                                    |
| Contact Details                              | Requirements for Certification as a Nurse Practitioner Independent Practice Group Setting.                                                                                                    |
| Additional Provider                          | To obtain certification as Nurse Practitioner Independent Practice Group Setting, an applicant shall:                                                                                                    |
| File Attachments                             | 1. Hold a valid and active certification as a nurse practitioner in California.                                                                                                    |
| Application Summary                          | 2. Hold a certification by a national certification organization accredited by the National Commission for Certifying Agencie<br>the American Board of Nursing Specialties as a nurse practitioner in the category listed in Section 1481(a) in which the<br>applicant seeks certification as a Nurse Practitioner Independent Practice Group Setting. The verification of this certifica                                                                                                    |
|                                              | shall be provided directly to the board by the issuing organization.                                                                                                    |
|                                              | CCR § 1481(a) Categories of nurse practitioners include:                                                                                                    |
|                                              | A anny/individual across the lifespan;     Adult-gerontology, primary care or acute care;     Abult-gerontology, primary care or acute care;                                                                                                    |
|                                              | 3. Neonata;<br>4. Pediatrios, primary care or acute care;<br>5. Women's health/gender-related;<br>6. Psychiatrio-Mental Health across the lifespan.                                                                                                    |
|                                              | 3. Complete a transition to practice.                                                                                                    |
|                                              | <ul> <li>A. For purposes of this subsection, "transition to practice" means 4600 hours or three full-time equivalent years of clinical practice experience and mentorship that are all of the following: <ol> <li>Completed in California.</li> <li>Completed within five years prior to the date the applicant applies for certification as a Nurse Practitioner Independent Practice Group Setting.</li> <li>Completed in direct patient care in the role of a nurse practitioner in the category listed in Section 1481(a which the applicant seeks certification as a Nurse Practitioner Independent Practice Group Setting.</li> <li>Completed in direct patient care in the role of a nurse practitioner in the category listed in Section 1481(a which the applicant seeks certification as a Nurse Practitioner by a national certification organization acon by the National Commission for Certifying Agencies or the Accreditation Board for Specialty Nursing Certification as a nurse practitioner in the category listed in CCR § 1481(a) in which the application as a nurse practitioner pursuant to Section 2837.103 of the code.</li> </ol> </li> </ul> |
|                                              | B. The applicant shall demonstrate their completion of a transition to practice by submitting to the board one or mor<br>attestations of a physician or surgeon, Nurse Practitioner Independent Practice Group Setting, or Nurse Practition<br>Independent on Attestation Form. Any physician or surgeon, Nurse Practitioner Independent Practice Group Sett<br>or Nurse Practitioner Independent signing the attestation must specialize in the same specialty area or category<br>in Section 1481(a) in which the applicant seeks certification as a Nurse Practitioner Independent Practice Group<br>Setting and must not have a familial or financial relationship with the applicant.                                                                                                    |
|                                              | Press "Next" to continue.                                                                                                    |
|                                              | Press "Cancel" to exit this application.                                                                                                    |
|                                              | Next Can                                                                                                    |
|                                              | Back to Top   Conditions of Use   Privacy Policy   Accessibility                                                                                                    |

1. Read the Additional Nurse Practitioner Providers – Information Privacy Act

2. Press Agree

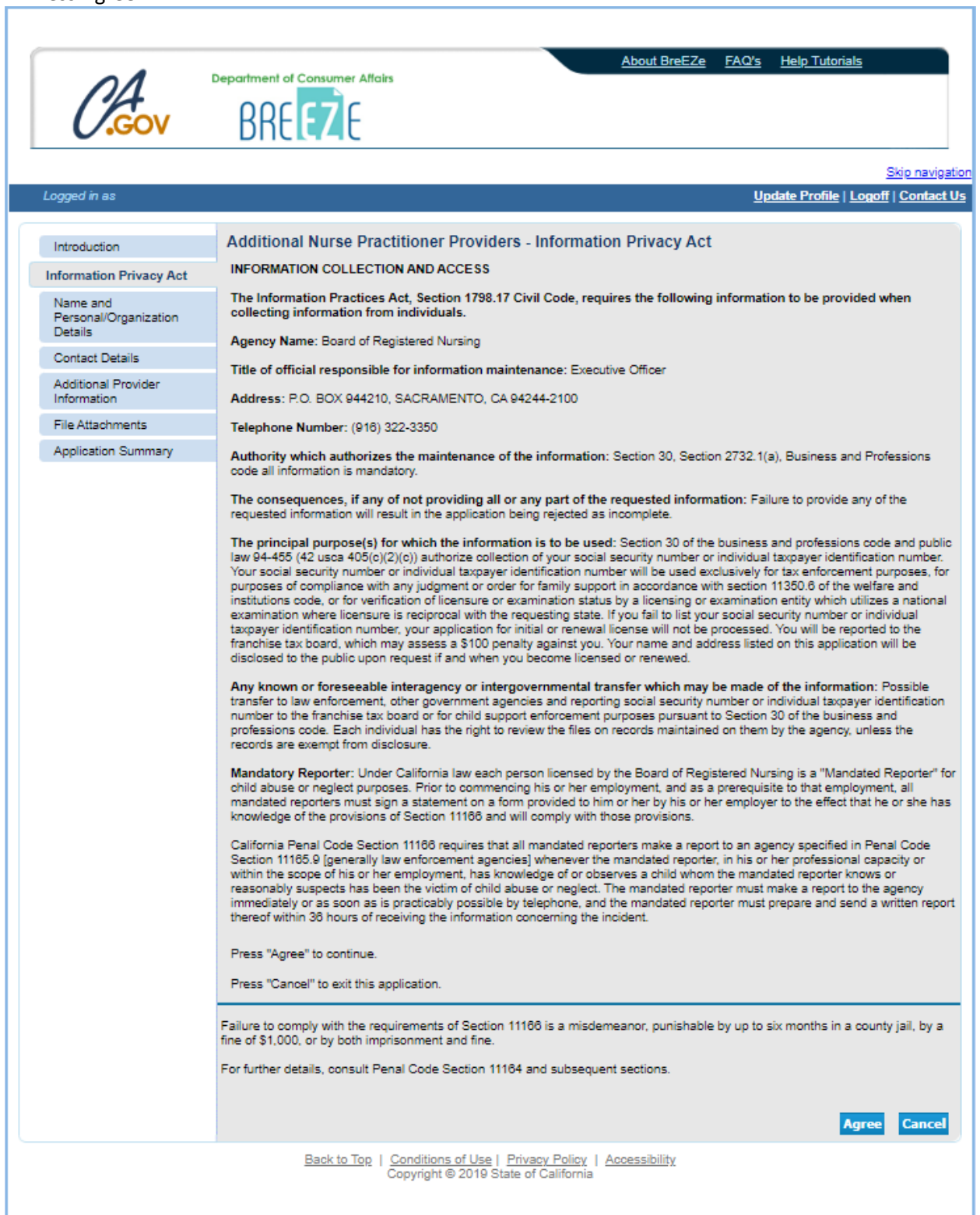

1. Verify the Additional Nurse Practitioner Providers – Name and Personal Details

| - 4                                | About BreEZe FAQ's Help Tutorials                                                                                                    |
|------------------------------------|----------------------------------------------------------------------------------------------------|
| n4                                 |                                                                                                    |
| <b>GOV</b>                         | RRF F                                                                                                    |
| •                                  | blickfic                                                                                                    |
| Loggod in as                       | Skip navi                                                                                                    |
| Logged III as                      | <u>upuate Prome</u>   <u>Logon</u>   <u>Conta</u>                                                                                                    |
| Introduction                       | Additional Nurse Practitioner Providers - Name and Personal Details                                                                                                    |
| Information Privacy Act            | If the following personal information is not correct, click on the following link and follow the instructions on the Notification of Na<br>Change form: https://www.rn.ca.gov/address.shtml                                                                                                    |
| Name and<br>Personal/Organization  |                                                                                                    |
| Details                            | Enter your personal details and Press "Next" to continue.                                                                                                    |
| Contact Details                    | Press "Cancel" to exit this application.                                                                                                    |
| Additional Provider<br>Information | Title:                                                                                                    |
| File Attachments                   | First Name:                                                                                                    |
| Application Summary                | Middle Name:                                                                                                    |
|                                    | Last Name:                                                                                                    |
|                                    | Suffix:                                                                                                    |
|                                    | SSNITIN: 😡                                                                                                    |
|                                    | Birthdate: (mm/dd/yyyy)                                                                                                    |
|                                    | Gender:                                                                                                    |
|                                    | Effective July 1, 2012, the Board of Registered Nursing is required to deny an application for licensure and to suspend the<br>license/certificate/registration of any applicant or licensee who has outstanding tax obligations due to the Franchise Tax Board<br>(FTB) or the State Board of Equalization (BOE) and appears on either the FTB or BOE's certified lists of top 500 tax delinquent<br>over \$100,000. (AB 1424, Perea, Chapter 455, Statutes of 2011). |
|                                    | Previous Next Cano                                                                                                    |
|                                    | Back to Top   Conditions of Use   Privacy Policy   Accessibility<br>Copyright © 2019 State of California                                                                                                    |

1. Verify the Additional Nurse Practitioner Providers – Address Detail Summary

| 01                                           | About BreEZe FAQ's Help Tutorials Department of Consumer Affairs                                                                                                    |
|----------------------------------------------|----------------------------------------------------------------------------------------------------|
| .Gov                                         | BREEZE                                                                                                    |
|                                              | Skip nav                                                                                                    |
| Logged in as                                 | <u>Update Profile   Logoff   Conta</u>                                                                                                    |
| Introduction                                 | Additional Nurse Practitioner Providers - Address Detail Summary                                                                                                    |
| Information Privacy Act                      | The following address types are mandatory. Please add these in order to continue.                                                                                                    |
| Name and<br>Personal/Organization<br>Details | Press "Previous" to return to the previous section.<br>Press "Next" when finished adding/changing addresses.                                                                                                    |
| Contact Details                              | Press "Cancel" to exit this application.                                                                                                    |
| Additional Provider<br>Information           | License Specific Addresses                                                                                                    |
| File Attachments                             | Record Name:                                                                                                    |
| Application Summary                          | Address:                                                                                                    |
|                                              | Phone Number:<br>E-mail:<br>Pursuant to the California Code of Regulations 1409.1, an address change must be reported to the Board within 30 days by w<br>of mail, telephone, or the BRN webpage. The BRN is now assessing a citation and fine for violations of this section. Items with<br>asterisk (*) are required for the online application. |
|                                              |                                                                                                    |
|                                              | Back to Top   Conditions of Use   Privacy Policy   Accessibility<br>Copyright © 2019 State of California                                                                                                    |

1. Read the Additional Nurse Practitioner Providers – Additional Provider Information – Information 2. Press Add

| GOV                               | BREEZE                                                                                                    |              |
|-----------------------------------|----------------------------------------------------------------------------------------------------|--------------|
|                                   |                                                                                                    | nav          |
| ogged in as                       | <u>Update Profile   Logoff   C</u>                                                                                                    | onta         |
| Introduction                      | Additional Nurse Practitioner Providers - Additional Provider Information - Information                                                                                                    |              |
| Information Privacy Act           | "Transition to practice" means 4600 hours or three full-time equivalent years of clinical practice experience and mentorshic                                                                                                    | tha          |
| Name and                          | are all of the following:                                                                                                    |              |
| Personal/Organization             | 1. Completed in California.                                                                                                    |              |
|                                   | <ol><li>Completed within five years prior to the date the applicant applies for certification as a Nurse Practitioner Inde<br/>Practice Group Setting</li></ol>                                                                         | per          |
| Contact Details                   | <ol> <li>Completed after certification by the Board of Registered Nursing as a nurse practitioner.</li> <li>Completed after certification by the Board of Registered Nursing as a nurse practitioner.</li> </ol>                        |              |
| Additional Provider<br>nformation | the applicant seeks certification as a Nurse Practitioner Independent Practice Group Setting.                                                                                                    | white        |
| File Attachments                  | b. Completed after obtaining certification as a nurse practitioner by a national certification organization accredite<br>National Commission for Certifying Agencies or the Accreditation Board for Specialty Nursing Certification (Af | ad by<br>BSN |
| Application Summary               | as a nurse practitioner in the category listed in CCR § 1481(a) in which the applicant seeks certification as a<br>practitioner pursuant to Section 2837.103 of the code.                                                               | nurs         |
| Application Commany               | CCD 8 4404/-> Coloradia of autor analiticana include:                                                                                                    |              |
|                                   | CCR § 1481(a) Categories of nurse practitioners include:                                                                                                    |              |
|                                   | 1. Family/individual across the lifespan;<br>2. Adult acrossfelopy, primary across anto para;                                                                                                    |              |
|                                   | 3. Neonatal;                                                                                                    |              |
|                                   | <ol> <li>Pediatrics, primary care or acute care;</li> <li>Women's health/gender-related;</li> </ol>                                                                                                    |              |
|                                   | 6. Psychiatric-Mental Health across the lifespan.                                                                                                    |              |
|                                   | Prior to proceeding, please verify the California Physician & Surgeon's license information on the DCA License Se                                                                                                    | arc          |
|                                   |                                                                                                    |              |
|                                   | Press the "Edit" link to edit the record.                                                                                                    |              |
|                                   | Press the "Remove" link to remove the record.                                                                                                    |              |
|                                   | Press "Add" to add a new record.                                                                                                    |              |
|                                   | Press Previous to return to the previous section.                                                                                                    |              |
|                                   | Press "Cancel" to exit this application.                                                                                                    |              |
|                                   | Name of the Select the Provide the above Provide the Provide the Provide the Select the                                                                                                    | _            |
|                                   | California Licensee. above California above date you number of category                                                                                                    |              |
|                                   | Must be a California California Licensee's California started your hours of direct<br>Physician or Licensee's license/certificate Licensee's "transition to regarding patient                                                           |              |
|                                   | California Surgeon or credential. number. email practice" "transition to care for<br>California Nurse address. hours under practice" the above                                                                                          |              |
|                                   | Practitioner the California under the hours.                                                                                                    |              |
|                                   | Group Setting or above. Licensee                                                                                                    |              |
|                                   | Practitioner above.                                                                                                    |              |
|                                   | Independent Practice.                                                                                                    |              |
|                                   |                                                                                                    |              |
|                                   | Add Previous Next Q                                                                                                    | and          |

1. Read the Additional Nurse Practitioner Providers – Additional Provider Information – Add 2. Prior to proceeding, please verify the California Physician & Surgeon's information on the <u>DCA License</u> <u>Search</u> (NOTE: The "California Licensee's credential" is the letter that immediately precedes the license number.)

#### 3. Answer questions

| O.Gov                                                                                                    | About BreEZe FAQ's Help Tutorials                                                                                                    |
|----------------------------------------------------------------------------------------------------|----------------------------------------------------------------------------------------------------|
| Logged in as                                                                                                    | <u>Skip navig</u><br><u>Update Profile   Logoff   Contact</u>                                                                                                    |
| Logged in as Introduction Information Privacy Act Name and Personal/Organization Details Contact Details Additional Provider Information File Attachments Application Summary | Additional Nurse Practitioner Providers - Additional Provider Information - Add      Transition to practice" means 4600 hours or three full-time equivalent years of clinical practice experience and mentorship that     are all of the following:         1. Completed in California.         2. Completed within five years prior to the date the applicant applies for certification as a Nurse Practitioner Independe         Practice Group Setting.         3. Completed after obtaining certification as a nurse practitioner in the category listed in Section 1481(a) in which         the applicant seeks certification as a Nurse Practitioner by a national certification organization accredited by ti         National Commission for Certifying Agencies or the Accreditation Board for Specialty Nursing Certification as a nurse         practitioner pursuant to Section 2837.103 of the code.         CCR § 1481(a) Categories of nurse practitioners include:             1. Family/individual across the lifespan:             2. Adult-gerontology, primary care or acute care;             3. Women's healthgender-related;             4. Pediatrics, primary care or acute care;             3. Women's healthgender-related;             6. Psychiatrio-Mental Health across the lifespan.             Prior to proceeding, please verify the California Physician & Surgeon's license information on the DCA License Search.             Press "Next" to save this record and continue.             Press "Thext" to save this record and continue. |
|                                                                                                    | Name of the California Licensee. Must be a California Physician or California Surgeon or California Nurse Practitioner Independent Practice Group Setting or California Nurse Practitioner Independent Practice. Select the above California Licensee's oredential. Provide the above California Licensee's license/oertificate number. Provide the above California Licensee's email address. Provide the above California Licensee above. Provide the date you started your "transition to practice" hours under the California Licensee above. Select the category of direct patient care for the above hours. Next Cancel                                                                                                    |

1. Verify the Additional Nurse Practitioner Providers - Additional Provider Information – Information 2. The overall total hours associated with ALL providers entered on the application, must add up and be equal to or greater than 4600 hours

3. If the total hours are less than 4600 hours, press Add to add additional hours

| 01                                           | About BreEZe FAQ's Help Tutorials                                                                                                    |
|----------------------------------------------|----------------------------------------------------------------------------------------------------|
| GOV                                          | BREEZE                                                                                                    |
| •                                            | Skip navi                                                                                                    |
| Logged in as                                 | Update Profile   Logoff   Contac                                                                                                    |
| Introduction                                 | Additional Nurse Practitioner Providers - Additional Provider Information - Information                                                                                                    |
| Information Privacy Act                      | "Transition to practice" means 4600 hours or three full-time equivalent years of clinical practice experience and mentorship that                                                                                                    |
| Name and<br>Personal/Organization<br>Details | are all of the following:<br>1. Completed in California.<br>2. Completed within five years prior to the date the applicant applies for pertification as a Nurse Practitioner Independent                                                                                                    |
| Contact Details                              | Practice Group Setting.<br>3. Completed after certification by the Board of Registered Nursing as a nurse practitioner.                                                                                                    |
| Additional Provider<br>Information           | <ol> <li>Completed in direct patient care in the role of a nurse practitioner in the category listed in Section 1481(a) in which<br/>the applicant seeks certification as a Nurse Practitioner Independent Practice Group Setting.</li> <li>Completed after obtaining certification as a nurse practitioner by a national certification organization accredited by</li> </ol>                                                                                                    |
| File Attachments                             | National Commission for Certifying Agencies or the Accreditation Board for Specialty Nursing Certification (ABSNO<br>as a nurse practitioner in the category listed in CCR § 1481(a) in which the applicant seeks certification as a nurse                                                                                                    |
| Application Summary                          | practitioner pursuant to Section 2837.103 of the code.                                                                                                    |
|                                              | 2. Adult-gerontology, primary care or acute care; 3. Neonata; 4. Pediatrics, primary care or acute care; 5. Women's healthigender-related; 6. Psychiatrio-Mental Health across the lifespan.  Prior to proceeding, please verify the California Physician & Surgeon's license information on the <u>DCA License Search</u> Press the "Edit" link to edit the record. Press the "Remove" link to remove the record. Press "Remove" link to remove the record. Press "Add" to add a new record. Press "Previous" to return to the previous section. Enter appropriate details and press "Next" to continue. Press "Cancel" to exit this application. Name of the Select the Provide the Provide the above Provide Provide Select the                                                                                                    |
|                                              | California above above California Licensee's unmeer category of normal adove above California Licensee's email address. you number of direct patient california credential. number: "transition "transition "transition" transition "transition "transition" transition "transition "transition "transition" transition "transition "transition" transition "transition "trans |
|                                              | Edit Rem                                                                                                    |
|                                              | 4                                                                                                    |
|                                              |                                                                                                    |
|                                              | Add Previous Next Cance                                                                                                    |

1. Read the Additional Nurse Practitioner Providers – Attachments

NOTE: Do not attach any items. The attachment option does not apply to this application.

| 01                                           | About BreEZe         FAQ's         Help Tutorials                                                                                                    |
|----------------------------------------------|----------------------------------------------------------------------------------------------------|
| GOV                                          | RRE F7 F                                                                                                    |
|                                              | Skip nav                                                                                                    |
| Logged in as                                 | <u>Update Profile   Logoff   Conta</u>                                                                                                    |
| Introduction                                 | Additional Nurse Practitioner Providers - Attachments                                                                                                    |
| Information Privacy Act                      | Begin adding your document(s) below. You MUST click the Attach button below EACH time you add a new file.                                                                                                    |
| Name and<br>Personal/Organization<br>Details | Locate a file with the "Browse" button and press "Attach" or "Remove" as required.<br>Press "Next" when there are no more files to attach.                                                                                                    |
| Contact Details                              | Press "Previous" to return to the previous screen.                                                                                                    |
| Additional Provider<br>Information           | Press "Cancel" to exit this application.                                                                                                    |
| File Attachments                             | File Mamer                                                                                                    |
| Application Summary                          | Notes:                                                                                                    |
|                                              | You may attach more than one file to your application. You MUST click the Attach button below each time you add a new file, e<br>if you are only attaching one file. If you do not click the Attach button below before continuing with the online application, your<br>file(s) will NOT be uploaded. Once the online application is submitted, you will not be able to attach any additional documents. |
|                                              | PLEASE MAKE SURE TO VERIFY THAT THE DOCUMENT(S) WERE ATTACHED CORRECTLY BEFORE CONTINUING ON WITH THE APPLICATION.                                                                                                    |
|                                              | Attach Previous Next Cano                                                                                                    |
|                                              | Back to Top   Conditions of Use   Privacy Policy   Accessibility                                                                                                    |

Verify the Additional Nurse Practitioner Providers – Application Summary
 Press Proceed to Payment to submit this application

| Site         Logged in as       Ligged in as       Ligged in as       Additional Nurse Practitioner Providers - Application Summary         Name and<br>Personal/Organization<br>Details       Additional Provider         Additional Provider<br>Information       License Type:<br>File Number:<br>License Number:<br>License Number:<br>License Specific Addresses         Addresses       Addresses         Addresses       Addresses         Additional Provider Information       4         4       Affect status of your application, you may log in to your online BreEZe account at www.m.ca.gogy at any time to view most up-to-date status of your application. Processing times, please allow a minimum of 4-6 weeks for the initial evaluation of this online application. Corestatus will be updated in your online BreEZe account.         Additional Provider Information       4         4       Affect submitting your online application, rocessing times, please allow a mi                                                                                                    | C.Gov                                               | About BreEZe     FAQ's     Help Tutorials       Department of Consumer Attains     BREEZE                                                                                                    |
|----------------------------------------------------------------------------------------------------|-----------------------------------------------------|----------------------------------------------------------------------------------------------------|
| Introduction       Additional Nurse Practitioner Providers - Application Summary         Information Privacy Act       Press "Previous" to return to the previous section.         Name and<br>Personal/Organization<br>Details       Review the data and press "Proceed to Payment" to submit this application.<br>Press "Cancel" to exit this application.         Contact Details       Additional Nurse Practitioner Providers Summary         Additional Provider<br>Information       License Type:<br>File Number:<br>License Number:<br>Application Summary         Application Summary       Personal Details         Addresses       License Specific Addresses<br>Address of Record         License Specific Addresses       Name:<br>Additional Provider Information         -       -         -       -         Affer submitting your online application, you may log in to your online BreEZe account at www.m.ca.gov at any time to view<br>most up-to-date status of your application. Processing times may vary, depending on the receipt of documentation from ac<br>programs, agencies and other states or countries.         Due to varying processing times, please allow a minimum of 4-6 weeks for the initial evaluation of this online application. C<br>evaluated, your application status will be updated in your online BreEZe account.         Once you click "Proceed to Payment" you will be unable to add/delete/change/modify the data contained in this online app<br>and you will be directed to the Attestation page.                                                                                                    | Logged in as                                        | <u>Skip nav</u><br>Update Profile   Logoff   Conta                                                                                                    |
| Press "Cancel" to exit this application.           Additional Provider<br>Information         Additional Nurse Practitioner Providers Summary           Additional Provider<br>Information         License Type:<br>File Number:<br>License Number:<br>Application Summary           Application Summary         Personal Details           Addresses         License Specific Addresses           Additional Provider Information         Name:           Additional Provider Information         Name:           Additional Provider Information         Image: Cancel Provider Information           Image: Control Control Contro Control Contex Control Control Control Control Control Control Co                                                                                                    | Introduction<br>Information Privacy Act<br>Name and | Additional Nurse Practitioner Providers - Application Summary Press "Previous" to return to the previous section. Review the data and press "Proceed to Payment" to submit this application.                                                                                                    |
| Additional Provider<br>Information File Attachments Application Summary Personal Details Addresses License Specific Addresses Addresses License Specific Addresses Address of Record Additional Provider Information Additional Provider Information Additional Provider Information Additional Provider Information Characterian Structure Structure Struct | Personal/Organization<br>Details                    | Press "Cancel" to exit this application.         Additional Nurse Practitioner Providers Summary                                                                                                    |
| File Attachments       License Number:         Application Summary       Application Date: (mmidd/yyyy)         Personal Details       Addresses         Addresses       License Specific Addresses         Address of Record       Name:         Additional Provider Information       Image: Additional Provider Information         Image: Information Image: Information Image: Image: Image                                                                                                    | Additional Provider<br>Information                  | License Type:<br>File Number:                                                                                                    |
| Personal Details         Addresses         License Specific Addresses         Address of Record       Name:         Additional Provider Information               After submitting your online application, you may log in to your online BreEZe account at www.m.ca.gov at any time to view most up-to-date status of your application. Processing times may vary, depending on the receipt of documentation from acc programs, agencies and other states or countries.         Due to varying processing times, please allow a minimum of 4-6 weeks for the initial evaluation of this online application. C evaluated, your application status will be updated in your online BreEZe account.         Once you click "Proceed to Payment" you will be unable to add/delete/change/modify the data contained in this online application page.                                                                                                    | File Attachments Application Summary                | License Number:<br>Application Date: (mm/dd/yyyy)                                                                                                    |
| License Specific Addresses         Address of Record       Name:         Additional Provider Information               After submitting your online application, you may log in to your online BreEZe account at www.m.ca.gov at any time to view most up-to-date status of your application. Processing times may vary, depending on the receipt of documentation from ac programs, agencies and other states or countries.         Due to varying processing times, please allow a minimum of 4-6 weeks for the initial evaluation of this online application. C evaluated, your application status will be updated in your online BreEZe account.         Once you click "Proceed to Payment" you will be unable to add/delete/change/modify the data contained in this online application page.                                                                                                    |                                                     | Personal Details Addresses                                                                                                    |
| Additional Provider information<br>4<br>After submitting your online application, you may log in to your online BreEZe account at <u>www.m.ca.gov</u> at any time to view<br>most up-to-date status of your application. Processing times may vary, depending on the receipt of documentation from acc<br>programs, agencies and other states or countries.<br>Due to varying processing times, please allow a minimum of 4-6 weeks for the initial evaluation of this online application. C<br>evaluated, your application status will be updated in your online BreEZe account.<br>Once you click "Proceed to Payment" you will be unable to add/delete/change/modify the data contained in this online appli-<br>and you will be directed to the Attestation page.                                                                                                    |                                                     | License Specific Addresses Address of Record Name: Address of Record Name:                                                                                                    |
| Due to varying processing times, please allow a minimum of 4-6 weeks for the initial evaluation of this online application. C evaluated, your application status will be updated in your online BreEze account.<br>Once you click "Proceed to Payment" you will be unable to add/delete/change/modify the data contained in this online appliand you will be directed to the Attestation page.                                                                                                    |                                                     | Additional Provider information<br>After submitting your online application, you may log in to your online BreEZe account at <u>www.rn.ca.gov</u> at any time to view the most up-to-date status of your application. Processing times may vary, depending on the receipt of documentation from acade programs, agencies and other states or countries.                                               |
|                                                                                                    |                                                     | Due to varying processing times, please allow a minimum of 4-6 weeks for the initial evaluation of this online application. Once evaluated, your application status will be updated in your online BreEZe account.<br>Once you click "Proceed to Payment" you will be unable to add/delete/change/modify the data contained in this online applicat and you will be directed to the Attestation page. |
| Previous Proceed to Payment C                                                                                                    |                                                     | Previous Proceed to Payment Canc                                                                                                    |

- 1. Read the Additional Nurse Practitioner Providers Attestation
- 2. Answer Yes or No to the Attestation

NOTE: Complete the attestation by choosing the "Yes" radio button just below the "Proceed to Payment" instructions.

3. Press the blue "Proceed to Payment" button to submit the application. No fee is due at this time.

| (A.GOV                                       | About BreEZe FAQ's Help Tutorials                                                                                                    |
|----------------------------------------------|----------------------------------------------------------------------------------------------------|
| Logged in as                                 | <u>Skip na</u><br>Update Profile   Logoff   Conta                                                                                                    |
| Introduction                                 | Additional Nurse Practitioner Providers - Attestation                                                                                                    |
| Information Privacy Act                      | Press "Previous" to return to the previous section.                                                                                                    |
| Name and<br>Personal/Organization<br>Details | Answer "Yes" or "No" to the Attestation and press "Proceed to Payment" to continue.<br>Press "Cancel" to exit this application.                                                                                                    |
| Contact Details                              | I declare under penalty of perjury under the laws of the State of California that I am the person herein submitting this application and that I have read the complete application, know the full content thereof, that the information contained in this application.                                                                         |
| Additional Provider<br>Information           | if necessary, copies of all documents submitted as part of the application are true and correct and that have read and<br>understand the disclosure statements provided in the instructions for this application. I hereby grant the Department of Consu<br>Affairs entity permission to verify any information contained in this application. |
| File Attachments                             | I understand that any omission, falsification or misrepresentation of any item or response on this application or any attachmen                                                                                                    |
| Application Summary                          | hereto is a sufficient basis for denying or revoking a license.                                                                                                    |
|                                              | Failure to provide any of the requested information will delay the processing of your application.                                                                                                    |
|                                              | Click "Proceed to Payment" to submit the application, no fee is due at this time.  Yes No                                                                                                    |
|                                              | Previous Proceed to Payment Cano                                                                                                    |
|                                              | Back to Top   Conditions of Use   Privacy Policy   Accessibility<br>Copyright © 2019 State of California                                                                                                    |

1. Application has been submitted

2. Based on the information you provided for the Physician & Surgeon's attestation information, the California Board of Registered Nursing will send an email to the Physician & Surgeon(s), and you'll get a copy of the email

3. The California Board of Registered Nursing is now waiting for the Physician or Surgeon(s) to validate the provider information is accurate. Once the information has been reviewed by the Physician or Surgeon, the application will be reviewed

| CAGOV                                                                               | BREEZE                                                                |                                                                     | <u>About BreEZe</u> | <u>FAQ's</u> | <u>Help Tutorials</u>             |
|-------------------------------------------------------------------------------------|-----------------------------------------------------------------------|---------------------------------------------------------------------|---------------------|--------------|-----------------------------------|
|                                                                                     |                                                                       |                                                                     |                     |              | <u>Skip navigati</u>              |
| Logged in as                                                                        |                                                                       |                                                                     |                     | <u>Up</u>    | date Profile   Logoff   Contact U |
| Fee and Summary Re<br>Your application data has be<br>Press "Back" to return to the | port<br>en submitted. Click on "View PDF Summary Report<br>main menu. | " and print this report for ye                                      | our records.        |              | _                                 |
|                                                                                     |                                                                       | Back Vie                                                            | iew PDF Summ        | ary Repo     | Get Get READER*                   |
|                                                                                     | Back to Top   Conditions of U<br>Copyright © 201                      | l <u>se   Privacy Policy</u>   <u>Acc</u><br>19 State of California | <u>ccessibility</u> |              |                                   |